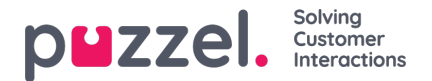

## Godkende eller afvise anmodninger om fridage/ferie

## Godkendelse eller afvisning af anmodninger om fridage i agentportalen

- 1. Når du har logget på agentportalen, skal du klikke på burgermenuen øverst til venstre på skærmen og vælge**Request** Management (Styring af anmodninger).
- 2. Til venstre på skærmen findes en liste over anmodninger fra agenter. Hvis du klikker på en anmodning, vises en skærm som nedenfor.
- 3. Anmodningen indeholder følgende oplysninger:
  - Dato Den dato, anmodningen gælder for.
  - · Vagt Det antal timer, som anmodningen angår (fra agenternes vagtoplysninger)
  - Anmodningstidspunkt Hvor mange timer var tilgængelige, da agenten oprettede anmodningen.
  - Aktuelle Hvor mange timer er tilgængelige lige nu.
- 4. Klik på fluebenene for at godkende fridage eller på krydset for at afvise.
- 5. Når du har foretaget dine valg, skal du klikke på Complete Request (Fuldfør anmodning)
- 6. Eventuelle godkendelser føjes automatisk til tidsplanen.
- 7. Agenter vil modtage meddelelser via klokkeikonet øverst til højre på deres skærme.